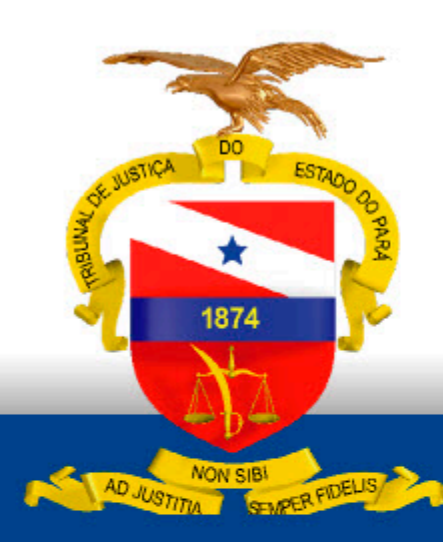

PODER JUDICIÁRIO TRIBUNAL DE JUSTIÇA DO ESTADO DO PARÁ

# **COMO SOLICITAR O PERFIL** DE JUS POSTULANDI - PJe

Março - 2025

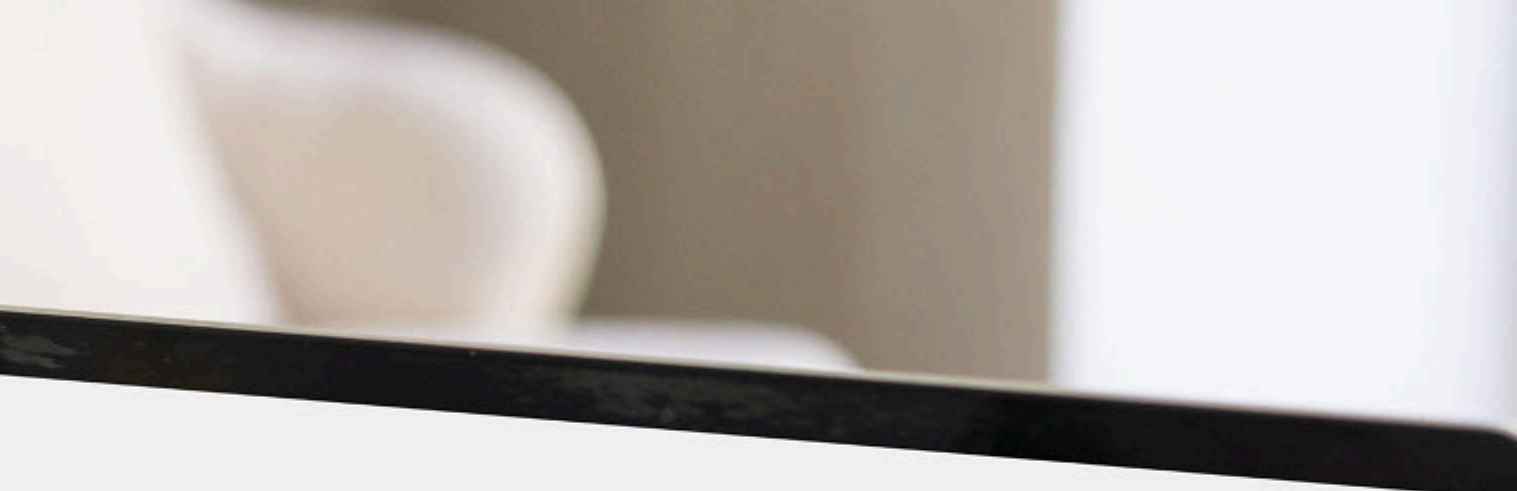

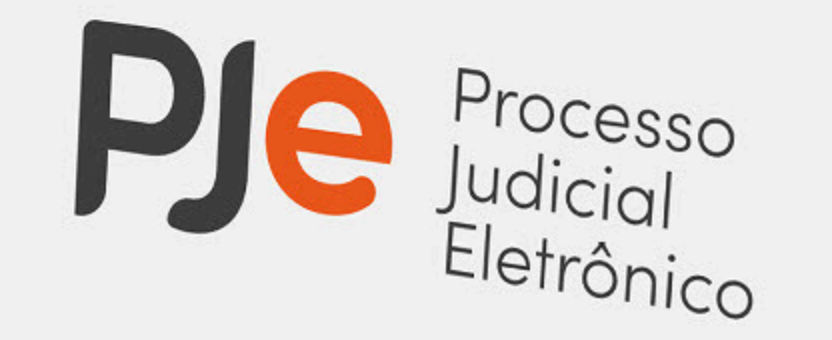

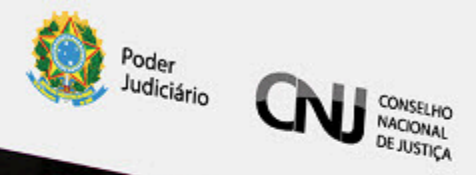

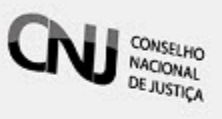

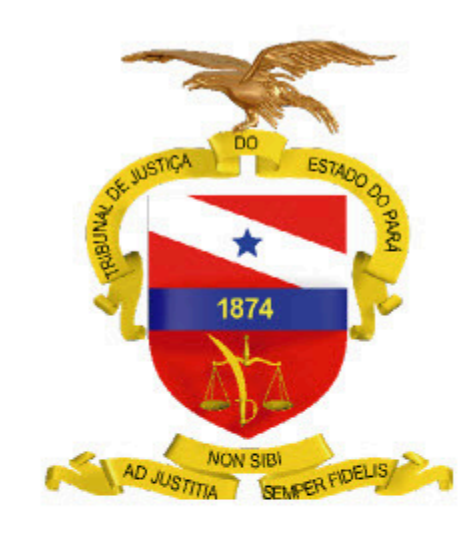

PODER JUDICIÁRIO TRIBUNAL DE JUSTIÇA DO ESTADO DO PARÁ

## **COMO SOLICITAR O PERFIL DE JUS** POSTULANDI

Março -2025

### Introdução

Este manual orienta sobre o perfil Jus Postulandi no Sistema PJe, destinado a pessoas físicas ou jurídicas com cadastro validado. Jus postulandi refere-se à capacidade de postular ou se defender perante as instâncias judiciárias sem a necessidade de representação por um advogado.

#### COMO SOLICITAR O PERFIL DE JUS POSTULANDI

1. Pessoas que possuem um Certificado Digital

Novos usuários que já possuem certificado digital devem se cadastrar no sistema utilizando esse recurso. Para isso, é necessário estar de posse do certificado digital e utilizar um equipamento devidamente configurado, Conforme passos a seguir: 1.1. Na tela de identificação do usuário, insira seu dispositivo criptográfico na leitora (Smartcard) ou na porta USB (token) e clique no botão "Certificado Digital". O PJe realizará uma consulta na OAB e na Receita Federal. Se encontrar o registro do usuário como advogado, o cadastro será feito com o perfil de advogado; caso contrário, o perfil será de Jus Postulandi.

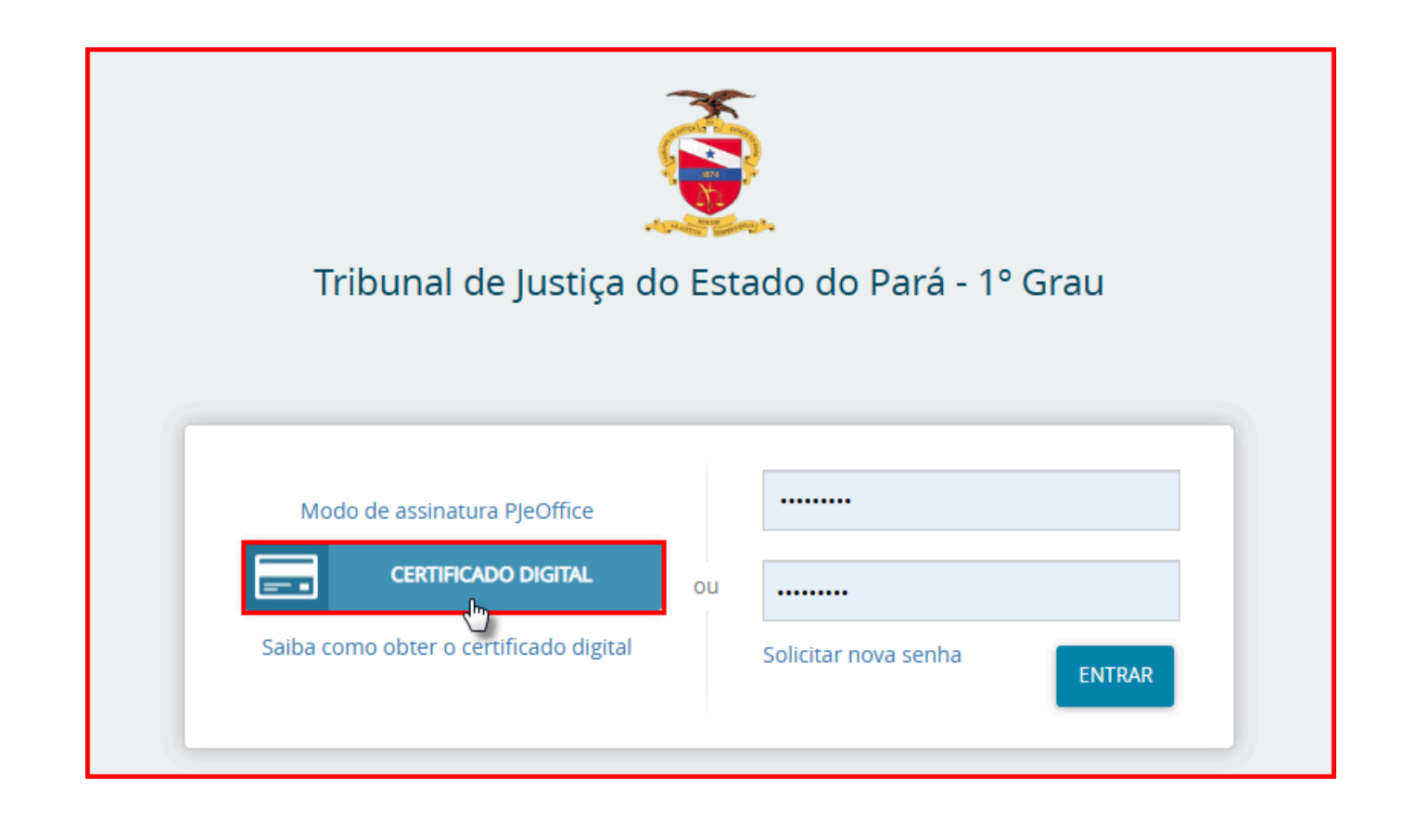

1.2. O sistema exibirá uma tela para complementação do cadastro. O usuário deve conferir seu endereço, modificar o que for necessário e preencher os campos "Endereço de email" e "Telefone". Após o preenchimento, clique em "Confirmar dados e prosseguir".

| Г |                                                                                                    |                                                                                                    | No processo judi<br>pelo Tribunal<br>O acesso ao Sist<br>admitidos mediar                                                                                                    |
|---|----------------------------------------------------------------------------------------------------|----------------------------------------------------------------------------------------------------|----------------------------------------------------------------------------------------------------|
|   | Os dados abaixo foram n<br>Embora tenham sido recuperadas informações do Cadastro N<br>Inscrição ativa. Você pode prosseguir seu cadastro como usua<br>modificação de | O credenciament<br>Eletrônico de sua<br>A conclusão do o<br>utilização do Siste<br>Os atos gerados r<br>A aquisição e util<br>conta e risco do u |                                                                                                    |
|   | CPF<br>Nome<br>Data de nascimento<br>Filho de<br>CEP                                                                                                    | Q.                                                                                                    | A digitalização de<br>qualidade e/ou le<br>Os documentos<br>externa para sua<br>sigilo e de segred<br>Os documentos p<br>através de certifio<br>Aceitar que as pe<br>quando transmiti<br>efeitos processua<br>Lei 11.419/06)<br>É da exclusiva re |
|   | Número                                                                                                    |                                                                                                    | Sistema, devendo<br>Uma vez validado<br>sistema.                                                                                                    |
|   | Complemento<br>Bairro                                                                                                    |                                                                                                    |                                                                                                    |
|   | Município/UF<br>Endereço de e-mail*                                                                                                    | / Pará                                                                                                    | assinatura do u                                                                                                    |
|   | Telefone*                                                                                                    |                                                                                                    | RETIFICAR INFORM                                                                                                    |
|   | CANCELAR CADASTRO CONFIRMAR DADOS E PRO                                                                                                    | ISSEGUIR                                                                                                    |                                                                                                    |

### 1.3. O sistema apresentará o Termo de Compromisso para o uso do sistema. Leia atentamente e clique no botão "Assinar Termo de Compromisso".

processo judicial eletrônico deverá ser utilizado exclusivamente programa de computador (software) do sistema aprovado

cesso ao Sistema, a prática de atos processuais em geral e o envio de petições e recursos, por meio eletrônico, serão itidos mediante uso de certificação digital (ICP-Brasil), sendo obrigatório o credenciamento prévio.

edenciamento é ato pessoal, direto, intransferível e indelegável, sendo os atos praticados no Sistema de Processo Judicial ônico de sua responsabilidade exclusiva.

nclusão do credenciamento com a assinatura digital (ICP-Brasil) do termo de compromisso torna o usuário apto para a

tos gerados no Sistema serão registrados com a identificação do usuário, a data e o horário de sua realização.

uisição e utilização dos equipamentos necessários ao acesso do Sistema de Processo Eletrônico no Tribunal assim como dos serviços correlatos (provedor de acesso à Internet, certificação digital etc.), correrá por a e risco do usuário.

gitalização de petições e documentos deverá ser realizada pelo próprio usuário, sendo sua a exclusiva responsabilidade pela idade e/ou legibilidade dos documentos anexados ao Sistema.

documentos digitalizados juntados em processo eletrônico somente estarão disponíveis para acesso por meio da rede rna para suas respectivas partes processuais e para o Ministério Público, respeitado o disposto em lei para as situações de o e de segredo de justiça.

locumentos produzidos eletronicamente e juntados aos processos eletrônicos com garantia da origem e de seu signatário, vés de certificação digital (ICP-Brasil), serão considerados originais para todos os efeitos legais.

tar que as petições e documentos enviados para atender prazo processual relativos ao PJe serão considerados tempestivos ndo transmitidos até as vinte e quatro horas do seu último dia, considerada a hora legal de Brasília, e que contarão para os processuais, quando transmitidos após esse horário, como recebidos no 1º dia útil seguinte. (Parágrafo único do Art. 3 da

exclusiva responsabilidade do usuário a utilização de sua assinatura digital (ICP-Brasil) para acesso e prática de atos no ema, devendo adotar cautelas para preservação da senha respectiva e respondendo por eventual uso indevido.

vez validado e assinado, este termo se constituirá em documento válido para todas as etapas de implantação do referido

| Ge                     | 0e2                          |
|------------------------|------------------------------|
| assinatura do servidor |                              |
|                        | ASSINAR TERMO DE COMPROMISSO |
|                        | assinatura do servidor       |

1.4. O sistema exibirá a tela de conclusão do cadastro e solicitará que o usuário realize um novo login. Concluído esse processo, o cadastro estará ativo e, no próximo acesso, o usuário será redirecionado automaticamente para o Painel do Usuário.

#### Solicitando o Cadastro

- - para verificação.
- - cadastro.
- - responsável.

- 1. Pessoas que possuem um Certificado Digital Para solicitar acesso ao PJe sem certificado digital, é necessário apresentar:
- Documento de identificação com foto (RG, CNH ou equivalente);
- Endereço de e-mail válido (necessário para conclusão do cadastro).

1. Dirija-se à unidade judicial mais próxima e solicite o acesso ao PJe como Jus Postulandi junto à secretaria. 2. Apresente um documento de identificação com foto

3. Forneça um e-mail válido, que será utilizado para o

O servidor da secretaria iniciará o processo de cadastro no sistema do PJe, conforme o manual de procedimentos internos. Em seguida, ele disponibilizará uma via do Termo de Compromisso para utilização do sistema. Prossiga conforme os passos abaixo:

1. Assine o Termo de Compromisso de próprio punho, confirmando a solicitação de acesso.

2. Entregue o Termo de Compromisso assinado ao servidor

Após a entrega do termo assinado, o servidor da secretaria concluirá o cadastro e enviará um link para o e-mail informado. Em seguida, siga os passos abaixo:

1.Abra o e-mail recebido com as instruções para criação da senha de acesso ao sistema.

|  | ☆ <sup>1</sup> | Tribunal de Justiça. | Cadastro de Senha | - PODER JUDICIÁRIO TRIBUNAL | . DE JUSTIÇA |
|--|----------------|----------------------|-------------------|-----------------------------|--------------|
|--|----------------|----------------------|-------------------|-----------------------------|--------------|

2.Crie a senha conforme as orientações recebidas no e-mail.

| AMBIENTE DE SUSTENTALAU                                                     |
|-----------------------------------------------------------------------------|
| Inbunal de Justiça do Estado do Para - 1º Grau                              |
| Prezado(a) para ativar seu cadastro, insira uma nova senha contendo letras. |
| numeros e tamanho entre 8 e 64 caracteres.                                  |
| Fale conosco                                                                |
|                                                                             |
| Usuario                                                                     |
|                                                                             |
| Digite a senha                                                              |
|                                                                             |
|                                                                             |
| Digite-a novamente                                                          |
|                                                                             |
|                                                                             |
|                                                                             |
| CADASTRAR IR PARA PJE                                                       |
|                                                                             |
| 3                                                                           |

3. Acesse o PJe utilizando seu CPF e a senha cadastrada.

![](_page_5_Picture_6.jpeg)

Ao realizar o acesso com CPF e senha, será disponibilizado o Painel do Jus Postulandi, caso a senha seja perdida ou esquecida, na tela inicial é possível solicitar uma nova senha clicando no botão "Solicitar nova senha". O sistema enviará um link para cadastro de uma nova senha ao e-mail cadastrado.

| unal de Justiça do Estado do Pará - 1º Grau    |    |                          |        |  |  |  |  |  |  |  |
|------------------------------------------------|----|--------------------------|--------|--|--|--|--|--|--|--|
| le assinatura PJeOffice<br>CERTIFICADO DIGITAL | ou | <br>Solicitar nova senha | ENTRAR |  |  |  |  |  |  |  |
|                                                |    |                          |        |  |  |  |  |  |  |  |

![](_page_6_Picture_0.jpeg)